## Message to Re-Distribute

RedistributeThere may be times when messages need to be reassigned to otherWorkInside Handlers (Adjusters). Managers can redistribute work as follows:

| Step | Action                                                                                                    |
|------|----------------------------------------------------------------------------------------------------|
| 1    | Click the Search for Messages to Re-Distribute link under the Manage Work<br>section of the CCC Portal Home Page.<br>Maintain Messages<br>Maintain User Documents<br>Maintain Appraiser Profile<br>Maintain Appraiser Search Preferences<br>Maintain Routing Rules<br>Search for Messages to Re-Distribute |
| 2    | The Messages to Re-Distribute Criteria page appears. Enter search criteria<br>as needed ("*" indicates a required field).<br>Messages to Re-Distribute  Required Field  Office  CLAIM OFFICE  Message Owner*  ELLIOTT. SAM  Clear Search                                                                   |
| 3    | Click the <b>Search</b> button.                                                                                                    |
| 4    | Messages to Re-Distribute Results         New       Priority       Date       From       Claim Reference ID       Message                                                                                                    |
| 5    | Select the corresponding checkbox(s) for all entries to be reassianed.                                                                                                    |
| 6    | Once all appropriate entries are selected, choose <b>Re-Distribute</b> from the Actions drop-down list.                                                                                                    |

Continued on next page

©2017-2021. CCC Intelligent Solutions Inc. All rights reserved. CCC ONE® Workflow Claims Management is a trademark of CCC Intelligent Solutions Inc.

## Message to Re-Distribute, Continued

| Redistribute       | Step | Action                                                                                                   |
|--------------------|------|----------------------------------------------------------------------------------------------------|
| work,<br>continued | 7    | The option to select the Office and User for the selected entries to be reassigned appears.              |
|                    |      | Re-Distribute Messages Messages for: ELLIOTT, SAM                                                        |
|                    |      | New Priority Date From Claim Reference ID Message                                                        |
|                    |      | NCM V 0726/2016 06:48:44 AM CDT APPRAISER ADJUSTER eqatest0726201606465142 Manual Assign                 |
|                    |      | Office: CLAIM OFFICE V User: Testuser, Otto V                                                            |
|                    |      | Re-Distribute Messages                                                                                   |
|                    | 8    | Select the appropriate Office and User then click the <b>Re-</b><br><b>Distribute Messages</b> button.   |
|                    | 9    | A message appears stating that the entries have been successfully reassigned.                            |
|                    |      | Message(s) have been successfully reassigned.                                                            |
|                    |      | Re-Distribute Messages Messages for:                                                                     |
|                    |      | New         Select         Priority         Date         From         Claim Reference ID         Message |
|                    |      | Office: CLAIM OFFICE V User. Testuser, Otto V                                                            |
|                    |      | Re-Distribute Messages                                                                                   |
|                    |      | The newly assigned handlers will see the new entries listed                                              |
|                    |      | in their Messages portlet                                                                                |
|                    |      |                                                                                                    |